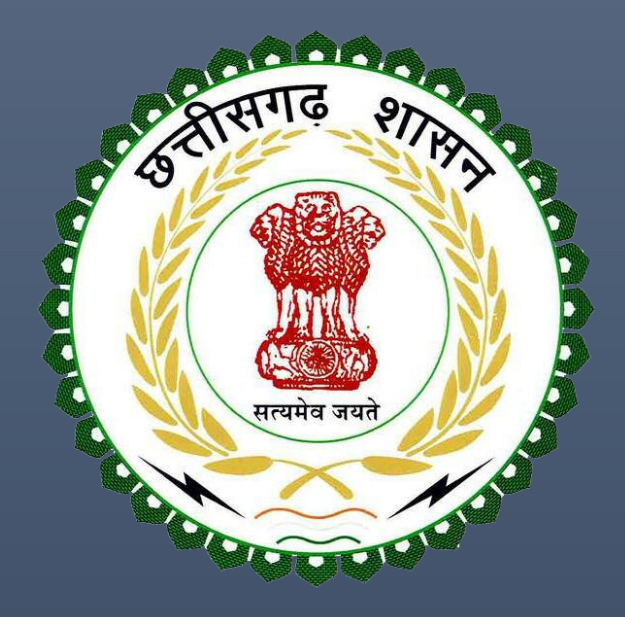

# User Guide for viewing previous balance and online payment of property tax

2017

## **Table of Contents**

| 1. Viewing previous balance and online payment of property tax | 2 |
|----------------------------------------------------------------|---|
|----------------------------------------------------------------|---|

## Viewing previous balance and online payment of property tax

#### Flow

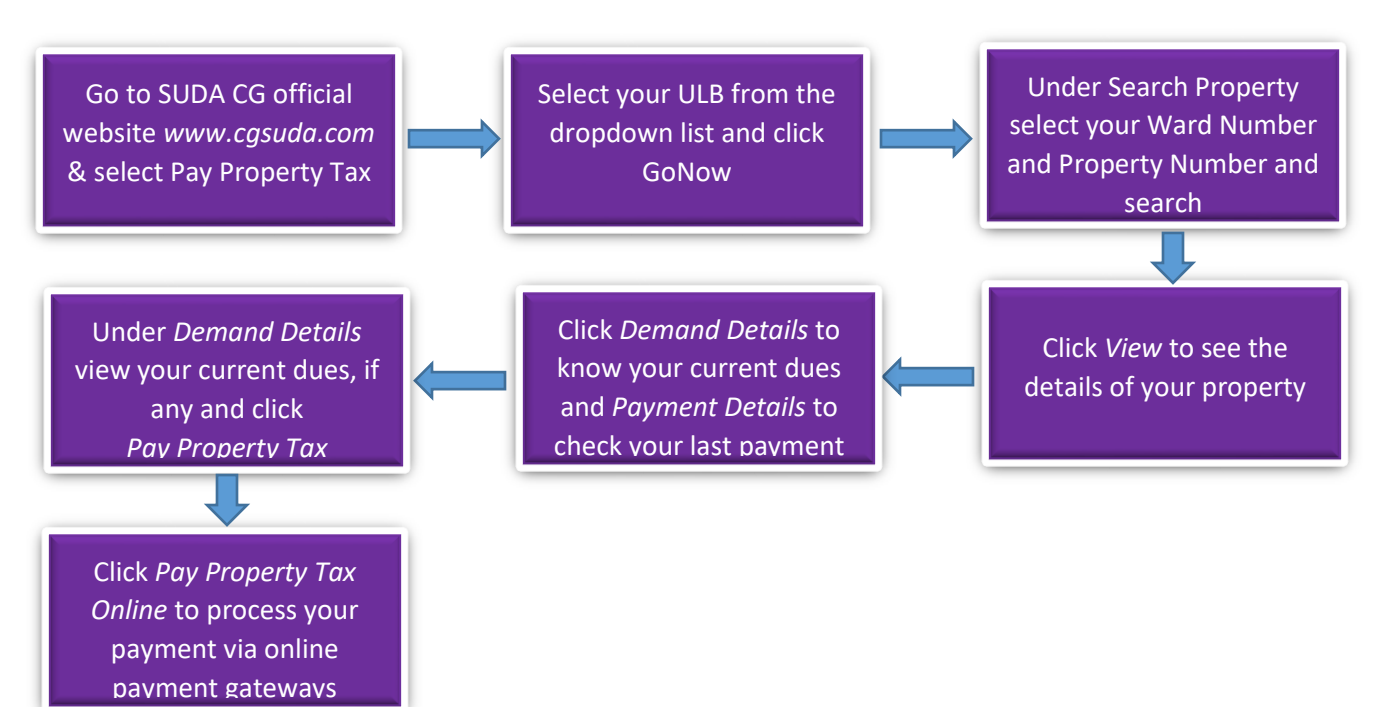

#### **Detail Description**

1. Go to SUDA CG official website www.cgsuda.com and select Pay Property Tax

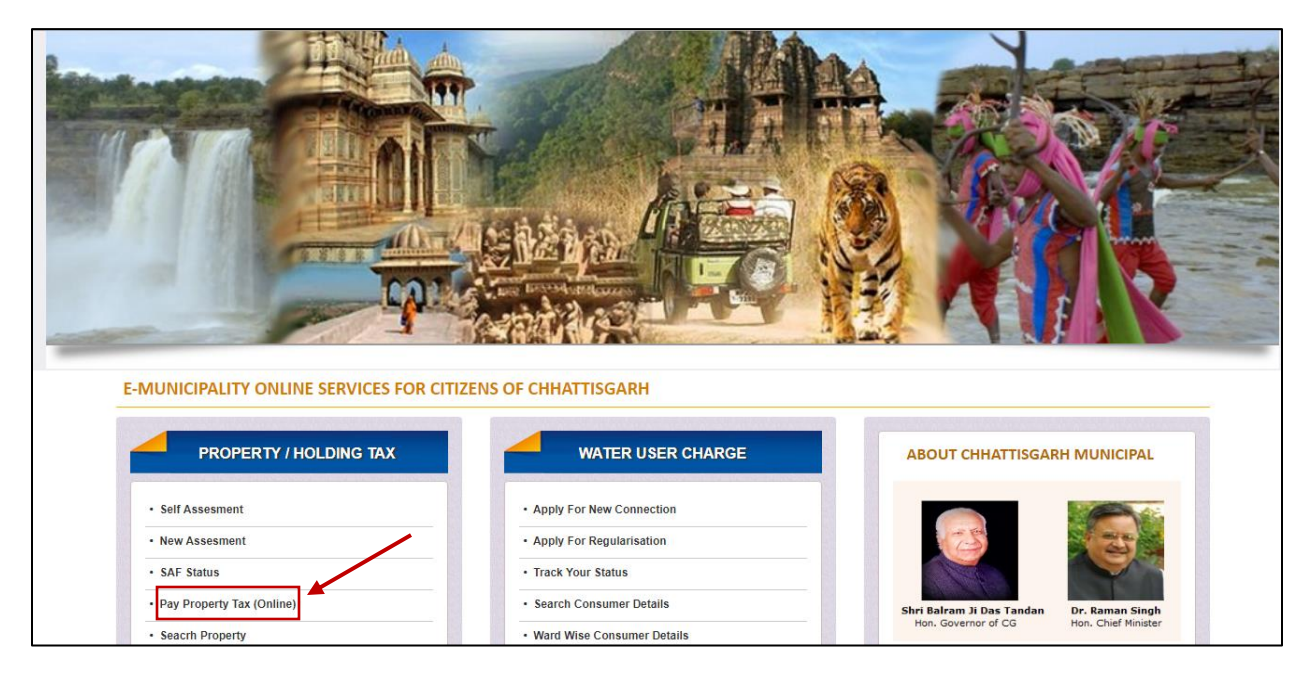

2. Select your ULB from the dropdown list and click GoNow

| 23 September 201 | 17, 16:02:18                                        | 🔒 Official Login   Live Web APK   Demo Web AP                                                                                                    | K∣UserManual -AAA+                           |
|------------------|-----------------------------------------------------|----------------------------------------------------------------------------------------------------|----------------------------------------------|
|                  | Chhattisgarh Municipal                              | <ul> <li>♠ Pay Property Tax</li> <li>➡ Water User Charge</li> <li>➡ Apply Municipal License</li> <li>E-MUNICIPALITY online services for Citizens of Chhattisgarh</li> </ul> | Credible Chhattisgarh<br>विश्वसनीय छत्तासगढ़ |
| ft Home Prop     | oerty / Holding Tax 👻 Water User Charge 👻 Municipal | License                                                                                                    | 🛱 Feedback                                   |
|                  | Please Select Your ULB :                            | -Please Select • GO NOW                                                                                                    |                                              |

3. Under Search Property select your Ward Number and Property Number and search

| 23 September 2017, 16:03:20                                                                   |                                                                            | Feedback   -A A A+                           |
|-----------------------------------------------------------------------------------------------|----------------------------------------------------------------------------|----------------------------------------------|
| Bilaspur Municipal Corporation                                                                | A Pay Property Tax                                                         | Credible Chhattisgarh<br>विश्वसनीय छल्तासगढ़ |
| The Mome Self Assessment New Assessment SAF Status Pay Property Tax Search Property View Due: | Details View Payment Details View Property Details Know Your Tax Collector |                                              |
| Search Property                                                                               |                                                                            | Back                                         |
| SEARCH<br>Ward No *<br>1<br>Property Id<br>100007<br>Owner Name                               | PROPERTY                                                                   |                                              |

4. Click View to see the details of your property

| 23 September 2017, 16:04:24 |                                               |                                              |                                                                     | Feedback   -A A A+                           |
|-----------------------------|-----------------------------------------------|----------------------------------------------|---------------------------------------------------------------------|----------------------------------------------|
| Bilaspu                     | r Municipal Corpora                           | ation<br>E-MUNICIPALITY o                    | <b>A Pay Property Tax</b><br>nline services for Citizens of Chhatti | Credible Chhattisgarh<br>विश्वसनीय छल्तासगढ़ |
| Home Self Assesment New As  | sesment SAF Status Pay Property Tax Seacrh Pr | operty View Dues Details View Payment De     | tails View Property Details Know Your                               | Tax Collector                                |
| Search Property             |                                               |                                              |                                                                     | Back                                         |
| Ward No.* 1                 | Enter Property Id                             | 100007 (OR<br>Search                         | ) Enter Owner Name                                                  |                                              |
| Property List               |                                               |                                              |                                                                     |                                              |
| Property Id                 | Ward No.                                      | Owner Name                                   | Contact No.                                                         | View                                         |
| 100007                      | 1                                             | KRISHNA DEVI                                 | XXXXXX5170                                                          | View                                         |
|                             |                                               |                                              |                                                                     |                                              |
|                             | Best viewed in Firefox, Google Chrome, IE 8 o | r above and 1024x768 resolution, Designed an | d Developed by Sparrow Softech Pvt. Ltd.                            |                                              |

### 5. Click Demand Details to know your current dues & Payment Details to check your last payment

| Memo N   | olo.        | -            |                                          |               |                  | Order Date         |                |              |  |  |
|----------|-------------|--------------|------------------------------------------|---------------|------------------|--------------------|----------------|--------------|--|--|
| Memo N   | 10          | •            |                                          |               |                  | order Date .       |                |              |  |  |
| Plot No. |             | : N/A        |                                          |               |                  | Khata No. : N      | N/A            |              |  |  |
| )wner D  | etails      |              |                                          |               |                  |                    |                |              |  |  |
|          |             | Ourse New    |                                          |               |                  | Currella           |                | Contract No. |  |  |
| SI. NO   |             | Owner Name   | e                                        | K             | W Guardian       | Guardian           | i's Name       | Contact No.  |  |  |
| 1        |             | KRISHNA DE   | IV.                                      |               | W/O              | LT. KRISHN         | IA BALDEV      | 9893315170   |  |  |
| ax Deta  | ils         |              |                                          |               |                  |                    |                |              |  |  |
|          | Effect From | Property Tax | Sanitation Tax                           | Composite Tax | Common Water Tax | Personal Water Tax | Education Cess | Other Amount |  |  |
| SI No.   |             | 10 467 00    | 0.00                                     | 1,785.00      | 1,185.00         | 0.00               | 593.00         | 0.00         |  |  |
| SI No.   | 2013-2014   | 19,407.00    | View Demand Details View Payment Details |               |                  |                    |                |              |  |  |

| 4                                  |                                |                      |                                                                        |           |                                  | ) |
|------------------------------------|--------------------------------|----------------------|------------------------------------------------------------------------|-----------|----------------------------------|---|
| Due Details                        |                                |                      |                                                                        |           |                                  |   |
|                                    |                                |                      |                                                                        |           |                                  |   |
| Due From                           | : 2016-2017                    |                      | Due Upto :                                                             | 2017-2018 |                                  |   |
| Penalty                            | : 2920.05                      |                      | Demand Due :                                                           | 46060.00  |                                  |   |
|                                    |                                |                      | Total Due Amount :                                                     | 48,980.05 |                                  |   |
| Demand Details                     |                                |                      |                                                                        |           |                                  |   |
| Demand Details<br>SI No.           | Year                           |                      | Due Date                                                               |           | Amount                           |   |
| Demand Details<br>SI No.<br>1      | Year<br>2016-2017              |                      | Due Date<br>2017-07-11                                                 |           | Amount<br>23,030.00              |   |
| Demand Details<br>SI No.<br>1<br>2 | Year<br>2016-2017<br>2017-2018 |                      | Due Date<br>2017-07-11<br>2017-07-11                                   |           | Amount<br>23,030.00<br>23,030.00 |   |
| Demand Details<br>SI No.<br>1<br>2 | Year<br>2016-2017<br>2017-2018 | few Property Details | Due Date<br>2017-07-11<br>2017-07-11<br>View Payment Details Pay Prope | erty Tax  | Amount<br>23,030.00<br>23,030.00 |   |

## 6. Under Demand Details view your current dues, if any and click pay property tax

7. Click Pay Property Tax Online to process your payment via online payment gateways

|                            |                                                | Owner N                                        | ame            |               | R/W Guardian                              |                                                         | Guardian's Name  |              | Contact No.  |
|----------------------------|------------------------------------------------|------------------------------------------------|----------------|---------------|-------------------------------------------|---------------------------------------------------------|------------------|--------------|--------------|
| 1                          |                                                | KRISHNA                                        | DEVI           |               | W/O                                       | LI LI                                                   | T. KRISHNA BALDE | v :          | XXXXXX5170   |
|                            |                                                |                                                |                |               |                                           |                                                         |                  |              |              |
| Tax Deta                   | ils                                            |                                                |                |               |                                           |                                                         |                  |              |              |
|                            |                                                |                                                |                |               |                                           |                                                         |                  |              |              |
| SI No.                     | Effect From                                    | Property Tax                                   | Sanitation Tax | Composite Tax | Common Water Tax                          | Personal Water Tax                                      | Education Cess   | Other Amount | Total Amount |
| 1                          | 2013-2014                                      | 19,467.00                                      | 0.00           | 1,785.00      | 1,185.00                                  | 0.00                                                    | 593.00           | 0.00         | 23,030.00    |
|                            |                                                |                                                |                |               |                                           |                                                         |                  |              |              |
| Due Fro                    | m Year                                         | : 2015-20                                      | 16             |               | Due Upt                                   | o Year : 2017-20                                        | 018              |              |              |
| Due Fro                    | om Year<br>nd Amount                           | : 2015-20<br>: 69,090.0                        | 16<br>D0       |               | Due Upt                                   | o Year : 2017-20<br>Penalty : 5,840.                    | 00               |              |              |
| Due Fro<br>Demai<br>Disco  | om Year<br>nd Amount<br>unt                    | : 2015-20<br>: 69,090.0<br>: 778.68            | 16<br>00       |               | Due Upt<br>Payable                        | xo Year : 2017-20<br>Penalty : 5,840.<br>Amount : 74,15 | 00<br>1.00       |              |              |
| Due Fro<br>Demai<br>Discor | om Year<br>nd Amount<br>unt<br>to Terms & Conc | : 2015-20<br>: 69,090.<br>: 778.68             | 16<br>00       |               | Due Upt<br>Payable                        | o Year : 2017-20<br>Penalty : 5,840.<br>Amount : 74,15  | 00<br>00         |              |              |
| Due Fro<br>Demai<br>Discor | om Year<br>nd Amount<br>unt<br>to Terms & Conc | : 2015-20<br>: 69,090.1<br>: 778.68<br>Jitions | 16             | Pay           | Due Upt<br>Payable<br>Property Tax Online | o Year : 2017-20<br>Penalty : 5,840.<br>Amount : 74,151 | 00<br>1.00       |              |              |

| BILASPUR MUNCIPAL C | ORPORATION ESC                                                                    | ROW AC                                     |                                    |                                  |
|---------------------|-----------------------------------------------------------------------------------|--------------------------------------------|------------------------------------|----------------------------------|
|                     |                                                                                   |                                            |                                    | Reference No : PTran-59c6396f2c7 |
|                     |                                                                                   |                                            |                                    | Amount : 74151.0                 |
|                     | CARDS                                                                             |                                            | O<br>NET BANKING                   |                                  |
|                     | Pay using VISA 🐋 🎰                                                                | te and CVV no. if available or else ignore | and proceed.                       |                                  |
|                     |                                                                                   | Credit card Debit card                     |                                    | 7                                |
|                     | Select Credit Card Option :                                                       | Select                                     | •                                  |                                  |
|                     |                                                                                   |                                            |                                    |                                  |
|                     |                                                                                   | PAY NOW                                    | 4                                  | <b>*</b>                         |
|                     |                                                                                   | <u>Cancel</u>                              |                                    |                                  |
| Your fai            | nsaction is processed through a secure 2048 to<br>owing details have been logged. | MasterCard.<br>SecureCode.                 | e socket layer technology. For sec | BANK<br>unity purposes,          |
| IP addre            | iss 47.29.65.64 and access time Sat Sep 23 16:                                    | 08:49 IST 2017.                            |                                    |                                  |
|                     | Copyright © 2014                                                                  | FechProcess Payment Services Ltd. All rig  | phts reserved.                     |                                  |

8. Select your online payment option to process the payment further

**Note:** After successful payment of the property tax the online payment receipt button will appear to take its print out.